# Máquina Blocky

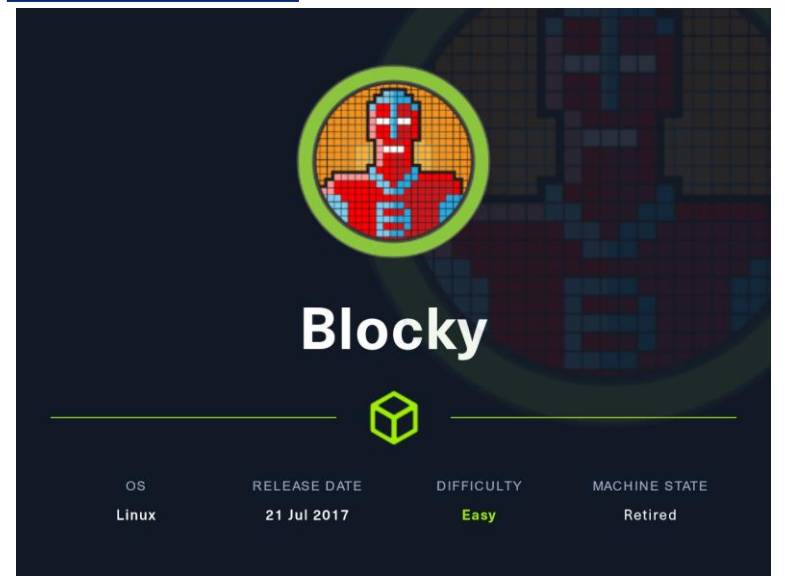

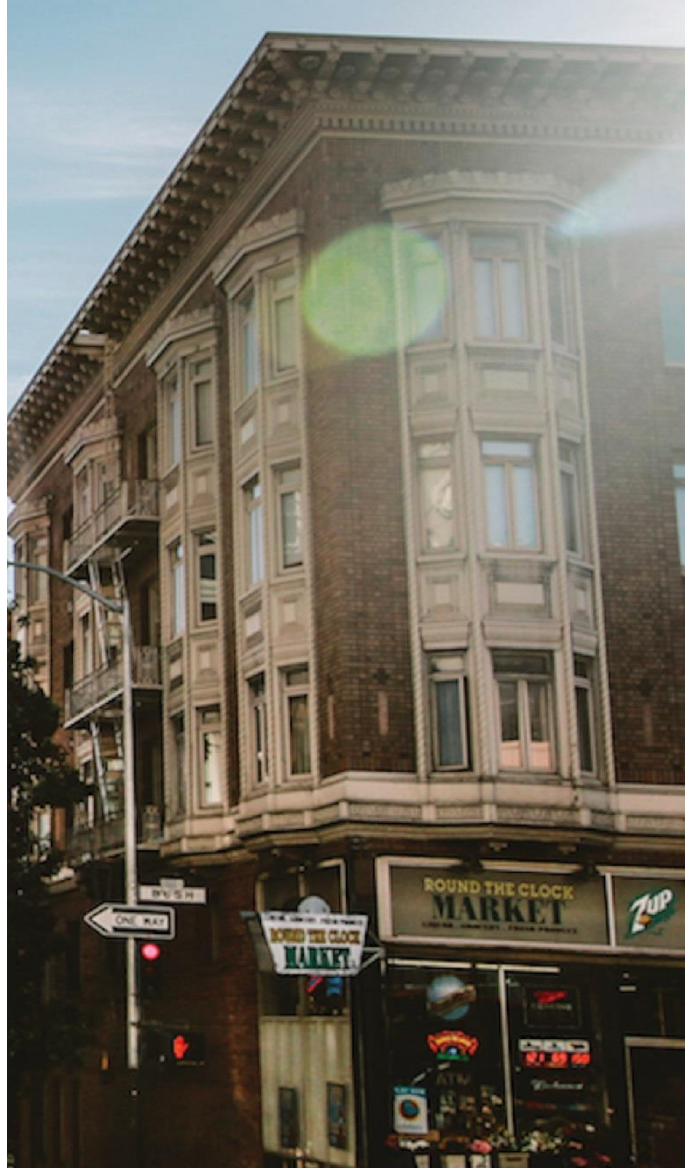

#### 19 Noviembre 2023

Hack The Box Creado por: dandy\_loco

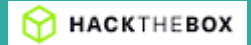

## 1. Enumeración

Realizamos un PING a la máquina víctima para comprobar su TTL. A partir del valor devuelto, nos podemos hacer una idea del sistema operativo que tiene. En este caso podemos deducir que se trata de una máquina Linux.

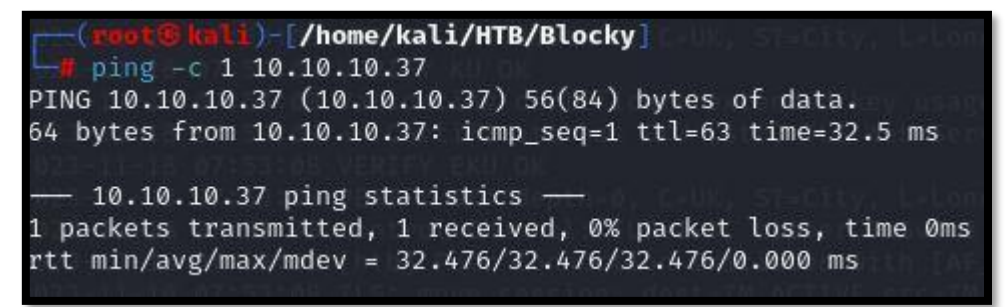

Realizamos un escaneo exhaustivo de los puertos abiertos, con sus correspondientes servicios y versiones asociados.

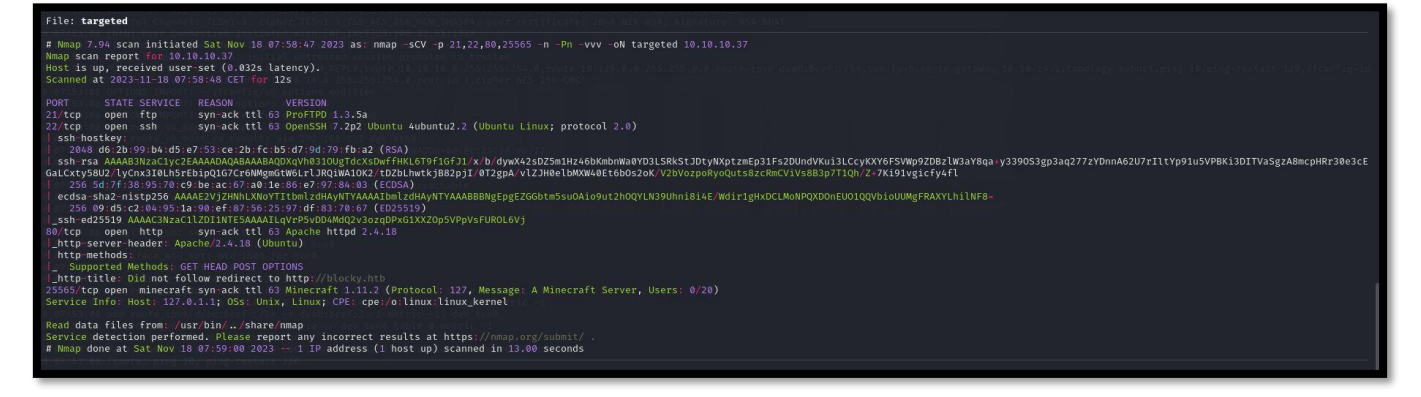

El resultado de Nmap vemos que se intenta redirigir a <u>http://blocky.htb</u>. Creamos la entrada en nuestro fichero hosts.

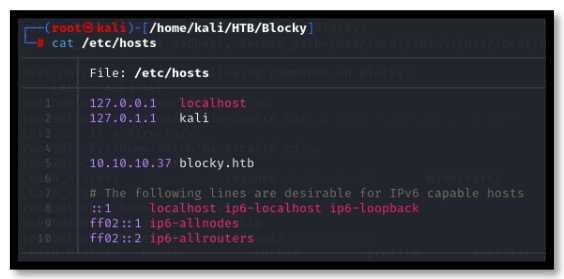

Mediante el uso de whatweb, intentamos averiguar las tecnologías del servicio web que está disponible en el puerto TCP/80.

//10.10.37
//10.10.37
//10.10.37
//10.10.37
//10.10.37
//10.10.37
//10.10.37
//10.10.37
//10.10.37
//10.10.37
//10.10.37
//10.10.37
//10.10.37
//10.10.37
//10.10.37
//10.10.37
//10.10.37
//10.10.37
//10.10.37
//10.10.37
//10.10.37
//10.10.37
//10.10.37
//10.10.37
//10.10.37
//10.10.37
//10.10.37
//10.10.37
//10.10.37
//10.10.37
//10.10.37
//10.10.37
//10.10.37
//10.10.37
//10.10.37
//10.10.37
//10.10.37
//10.10.37
//10.10.37
//10.10.37
//10.10.37
//10.10.37
//10.10.37
//10.10.37
//10.10.37
//10.10.37
//10.10.37
//10.10.37
//10.10.37
//10.10.37
//10.10.37
//10.10.37
//10.10.37
//10.10.37
//10.10.37
//10.10.37
//10.10.37
//10.10.37
//10.10.37
//10.10.37
//10.10.37
//10.10.37
//10.10.37
//10.10.37
//10.10.37
//10.10.37
//10.10.37
//10.10.37
//10.10.37
//10.10.37
//10.10.37
//10.10.37
//10.10.37
//10.10.37
//10.10.37
//10.10.37
//10.10.37
//10.10.37
//10.10.37
//10.10.37
//10.10.37
//10.10.37
//10.10.37
//10.10.37
//10.10.37
//10.10.37
//10.10.37
//10.10.37
//10.10.37
//10.10.37
//10.10.37
//10.10.37
//10.10.37
//10.10.37
//10.10.37
//10.10.37
//10.10.37
//10.10.37
//10.10.37
//10.10.37
//10.10.37
//10.10.37
//10.10.37
//10.10.37
//10.10.37
//10.10.37
//10.10.37
//10.10.37
//10.10.37
//10.10.37
//10.10.37
//10.10.37
//10.10.37
//10.10.37
//10.10.37
//10.10.37
//10.10.37
//10.10.37
//10.10.37
//10.10.37
//10.10.37
//10.10.37
//10.10.37
//10.10.37
//10.10.37
//10.10.37
//10.10.37
//10.10.37
//10.10.37
//10.10.37
//10.10.37
//10.10.37
//10.10.37
//10.10.37
//10.10.37
//10.10.37
//10.10.37
//10.10.37
//10.10.37
//10.10.37
//10.10.37
//10.10.37
//10.10.37
//10.10.37
//10.10.37
//10.10.37
//10.10.37
//10.10.37
//10.10.37
//10.10.37
//10.10.37
//10.10.37
//10.10.37
//10.10.37
//10.10.37
//10.10.37
//10.10.37
//10.10.37
//10.10.37
//10.10.37
//10.10.37
//10.10.37
//10.10.37
//10.10.37
//10.10.37
//10.10.37
//10.10.37
//10.10.37
//10.10.37
//10.10.37
//10.10.37
//10.10.37
//10.10.37
//10.10.37
//10.10.37
//10.10.37
//10.10.37
//10.10.37
//10.10.37
//10.10.37
//10.10.37
//10.10.37
//10.10.37
//10.10.37
//10.10.37
//10.1

Abrimos la web en nuestro navegador y confirmamos las tecnologías con el plugin wappalyzer.

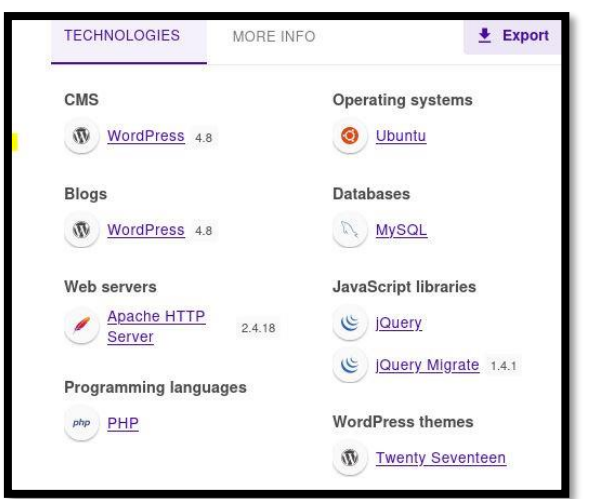

Según la información de la propia web, parece que se encuentra aun en desarrollo. El comentario, no realiza un usuario "notch". Realizamos un descubrimiento de directorios por fuerza bruta.

| O A blocky.htb                   |                                                                                                    |                         |  |  |  |  |
|----------------------------------|----------------------------------------------------------------------------------------------------|-------------------------|--|--|--|--|
| s 🛚 🐹 Kali Forums 🛛 🕄 Kali NetHu | s 🕱 Kali Forums 🗨 Kali NetHunter 👋 Exploit-DB 👋 Google Hacking DB 🌗 OffSec                                                                         |                         |  |  |  |  |
| 0 🕂 New                          |                                                                                                    |                         |  |  |  |  |
|                                  | POSTS                                                                                                    |                         |  |  |  |  |
|                                  | JULY 2, 2017 EDIT<br>Welcome to BlockyCraft!                                                                                                    | Search Q                |  |  |  |  |
|                                  | Welcome everyone. The site and server are still under construction so<br>don't expect too much right now!                                          | RECENT POSTS            |  |  |  |  |
|                                  | We are currently developing a wiki system for the server and a core<br>plugin to track player stats and stuff. Lots of great stuff planned for the | Welcome to BlockyCraft! |  |  |  |  |
|                                  | future 😉                                                                                                    | RECENT COMMENTS         |  |  |  |  |

1. gobuster dir -u http://blocky.htb/ -w /usr/share/wordlists/seclists/Discovery/Web-Content/directorylist-2.3-medium.txt -t 100

| Gobuster v3.6<br>by OJ Reeves (@TheColonial) & Christian Mehlmauer (@firefart)                                                                                                    | ERROR: The paraword you entered for the<br>assemante notch is incorrect. <u>Loss consumation</u> ? |  |  |  |
|----------------------------------------------------------------------------------------------------|----------------------------------------------------------------------------------------------------|--|--|--|
| <pre>[+] Url: http://blocky.htb [-] Method: GET [-] Threads: 100 [-] Wordhist: 100 [-] Wordhist: /usr/share/wordlists/seclists/Discovery/Web-Content/directory-list-2.3- [-] Negative Status codes: 404 [-] User Agent: gobuster/3.6 [-] Add Slash: true [-] Timeout: 105</pre>                                                                                                    | medium.txt.elimetAddress<br>Notch                                                                  |  |  |  |
| Starting gobuster in directory enumeration mode                                                                                                    | SCRIMENT 1                                                                                         |  |  |  |
| /wiki/         (Status: 200) [Size: 380]           /wp-content         (Status: 200) [Size: 0]           /plugins/         (Status: 200) [Size: 745]           /wp-includes/         (Status: 200) [Size: 745]           /javascript/         (Status: 200) [Size: 746]           /favascript/         (Status: 402) [Size: 296]           /favascript/         (Status: 402) [Size: 206] | (Theorem 1 set                                                                                     |  |  |  |
| /mp-admin/ (Status: 302) [Size: 0] [→ http://blocky.htb/wp-login.php?redirect_to-http%<br>/phpmyadmin/ (Status: 200) [Size: 10327]<br>/server-status/ (Status: 403) [Size: 299]<br>Progress: 22056 / 220551 (100.003)                                                                                                    | XX2F%2Fblocky.htb%2Fwp-admin%2F6reauth-1]                                                          |  |  |  |
| Finished                                                                                                    | e sence un blus lover m                                                                            |  |  |  |

#### Revisamos el directorio "wiki", pero no encontramos nada interesante.

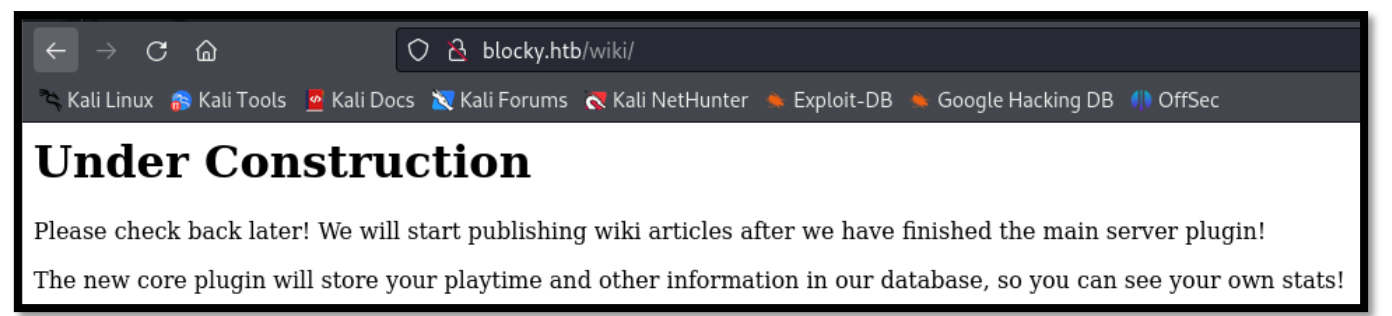

#### Revisamos el contenido del directorio plugins y descubrimos dos ficheros jar.

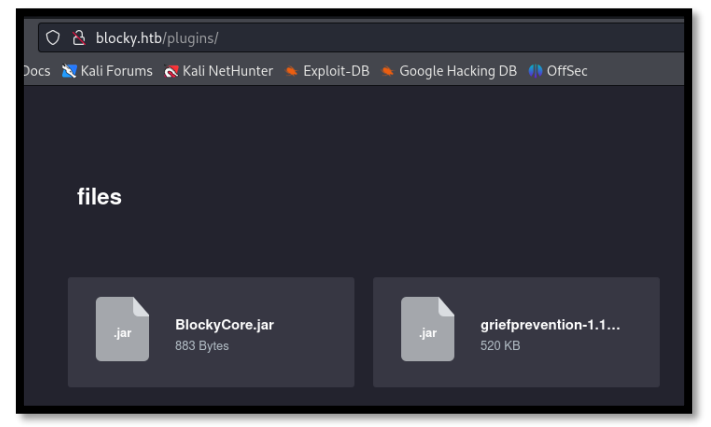

Con jd-gui, revisamos el contenido del fichero BlockyCore.jar. Conseguimos lo que parece el usuario de bbdd.

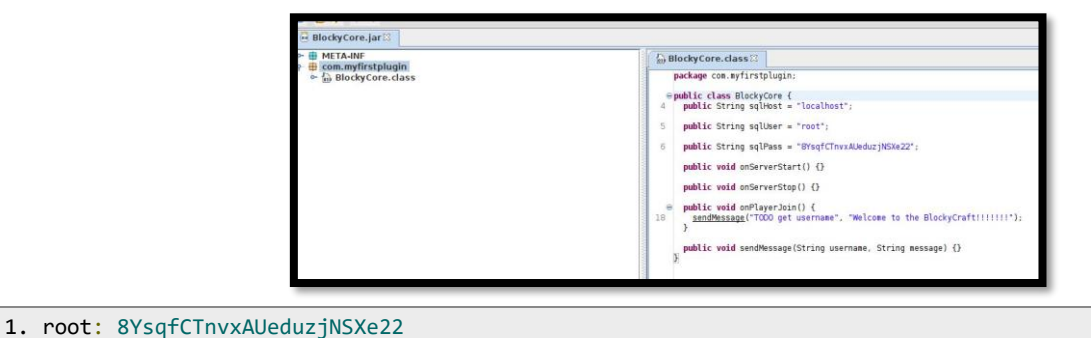

Podemos usar dicha credencial con el usuario "notch" para acceder por ssh a la máquina víctima, simplificando la intrusión. No obstante, entendemos que la vía intencionada para acceder a la misma es otra.

## 2. Análisis de vulnerabilidades

En la enumeración de directorios de la web, vimos que había un directorio denominado Phpmyadmin.

#### ¿Qué es Phpmyadmin?

Es una herramienta escrita en PHP con la intención de manejar la administración de MySQL a través de páginas web, utilizando un navegador web.

Usamos la credencial anteriormente obtenida y conseguimos acceso a la aplicación Phpmyadmin.

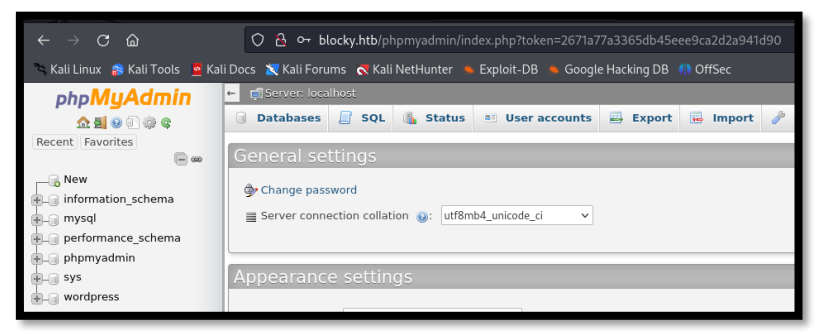

Tenemos acceso a modificar la clave del usuario de "notch", para la web de WordPress, desde Phpmyadmin. Primero debemos codificar la clave que queramos poner. Podemos usar para ello esta <u>web</u>.

| Wordpress Password Hash Generator |                              |                  |  |  |
|-----------------------------------|------------------------------|------------------|--|--|
| Enter Password or click ref       | resh icon to Generate        | random password. |  |  |
| ර test1234                        |                              |                  |  |  |
| Image Verification *              |                              |                  |  |  |
| 🗸 I'm not a robot                 | reCAPTCHA<br>Privacy - Terma |                  |  |  |
|                                   |                              | Generate Hash    |  |  |

| Wordpress Password Hash Generator |   |                                                                                                    |  |  |  |
|-----------------------------------|---|----------------------------------------------------------------------------------------------------|--|--|--|
| Password                          |   | test1234                                                                                                    |  |  |  |
| Hash                              | ٥ | \$P\$BwUpki4Wup0L54BUbyBw1FFwlqNyd00                                                                            |  |  |  |
| SQL Query                         | ٥ | UPDATE `wp_users` SET `user_pass` = '\$P\$BwUpki4Wup0L54BUbyBw1FFwlqNyd00' WHERE user_login =<br>your_user_name |  |  |  |
| Compatibility                     |   | Wordpress v3.x, v4.x, v5.x, v6.x and new versions                                                               |  |  |  |

#### Actualizamos la clave que acabamos de generar.

| UPDATE 'wp_users' SET 'user_pass' = '\$P\$81VoTJ8991tS1EZrMMnqeqVbrZ140q9/' IMERE 'wp_users'.'ID' = 1;                                                                                                    |                            |                  |                         |          |                     |                     |             |                         |
|----------------------------------------------------------------------------------------------------|----------------------------|------------------|-------------------------|----------|---------------------|---------------------|-------------|-------------------------|
|                                                                                                    |                            |                  |                         |          |                     |                     | [ 6         | dit inline ] [ Edit ] [ |
| Show all Number of rows: 25  Filter rows: Search this table Continues Outputs Outputs |                            |                  |                         |          |                     |                     |             |                         |
| ← Ţ→ <sup>▼</sup> ID user_login                                                                                                    | user_pass                  | -                |                         | user_url | user_registered     | user_activation_key | user_status | display_name            |
| 🔲 🥜 Edit 👫 Copy 🤤 Delete 1 Notch                                                                                                    | \$P\$BiVoTj899ItS1EZnMhqeq | VbrZI4Oq0/ notch | notch@blockcraftfake.co | om       | 2017-07-02 23:49:07 |                     | 0           | Notch                   |

### 3. Explotación y acceso

Accedemos a la administración del Wordpress con el usuario "notch" y clave "test1234".

| < → C @                                                            | O 👌 🕶 blocky.htb/wp-admin/                                                  |                                                                           |                                                                              |
|--------------------------------------------------------------------|-----------------------------------------------------------------------------|---------------------------------------------------------------------------|------------------------------------------------------------------------------|
| 🦄 Kali Linux 🍙 Kali To                                             | ols 🛚 📴 Kali Docs 🗙 Kali Forums  🤻 Kali NetHunter 🛸 Exploit-                |                                                                           |                                                                              |
| 🛞 🕱 BlockyCraft 💻                                                  | 0 + New                                                                     |                                                                           |                                                                              |
| 🙆 Dashboard                                                        | Dashboard                                                                   |                                                                           |                                                                              |
| Home<br>Updates                                                    | Welcome to WordPress!<br>We've assembled some links to get you started:     |                                                                           |                                                                              |
| 📌 Posts<br>🖵 Media                                                 | Get Started                                                                 | Next Steps                                                                | More Actions                                                                 |
| 📕 Pages<br>🏴 Comments                                              | Customize Your Site                                                         | <ul> <li>Write your first blog post</li> <li>Add an About page</li> </ul> | <ul> <li>Manage widgets or menus</li> <li>Turn comments on or off</li> </ul> |
| ✗ Appearance                                                       | or, change your theme completely                                            | View your site                                                            | Learn more about getting started                                             |
| 🖉 Plugins<br>🍰 Users                                               | At a Glance                                                                 | Quick Draft *                                                             | P                                                                            |
| <ul> <li>Tools</li> <li>Settings</li> <li>Collapse menu</li> </ul> | VordPress 4.8 running Twenty Seventeen theme.<br>Search Engines Discouraged | Title<br>What's on your mind?                                             |                                                                              |
|                                                                    | Activity *<br>Recently Published                                            | Sive Draft-                                                               |                                                                              |

Tenemos una vía potencial de ganar acceso a la máquina víctima siguiente este <u>enlace</u>. Por tanto, modificamos la plantilla de error 404.php.

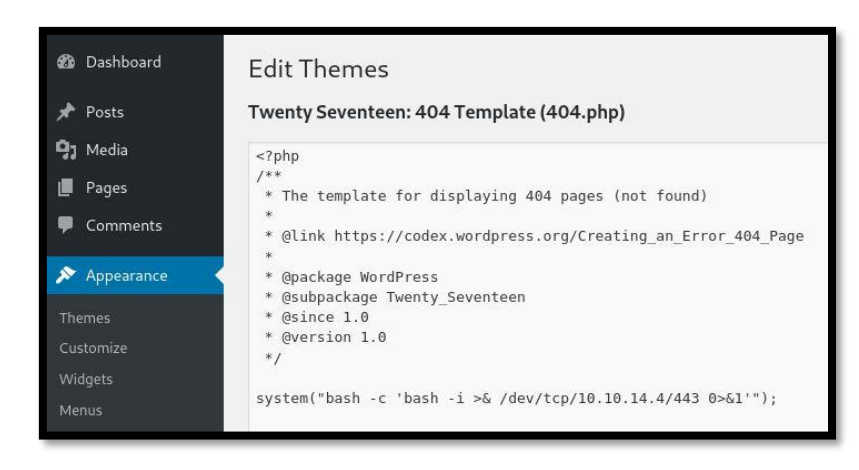

#### Nos ponemos en escucha por el puerto 443 con netcat y realizamos la petición a la web.

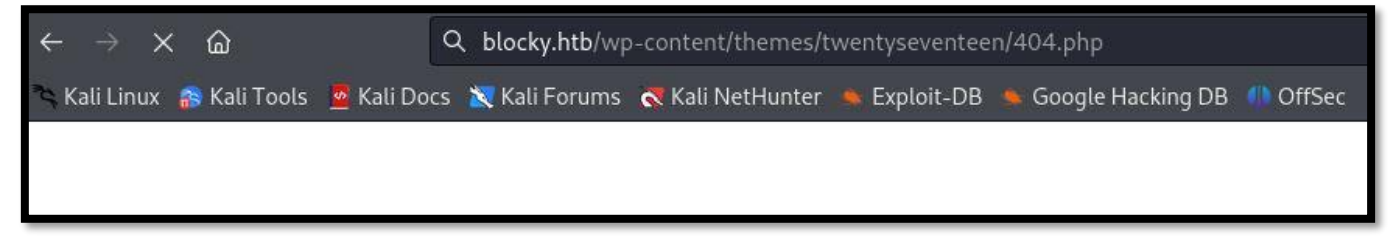

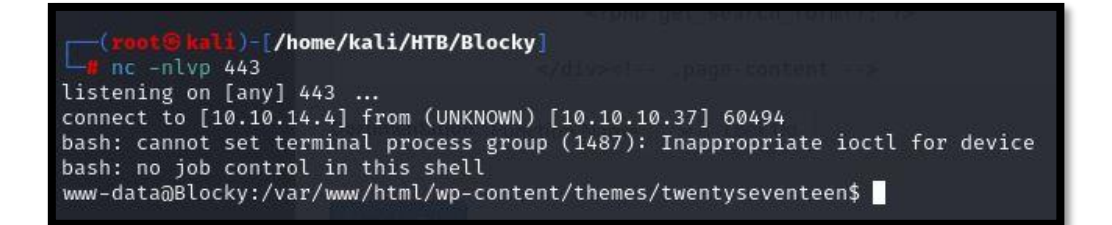

### 4. Movimiento lateral

Tras realizar el tratamiento de la TTY habitual, comprobamos que estamos en la máquina víctima, y no en un contenedor o similar.

```
www-data@Blocky:/var/www/html/wp-content/themes/twentyseventeen$ hostname -I
10.10.10.37 dead:beef::250:56ff:feb9:5d56
```

Tras comprobar los usuarios del sistema, entendemos que nos tenemos que convertir en "notch".

www-data@Blocky:/var/www/html/wp-content/themes/twentyseventeen\$ cat /etc/passwd | grep "sh"
root:x:0:0:root:/root:/bin/bash
notch:x:1000:1000:notch,,,:/home/notch:/bin/bash
sshd:x:113:65534::/var/run/sshd:/usr/sbin/nologin

Comprobamos si se está realizando una reutilización de contraseñas.

www-data@Blocky:/var/www/html/wp-content/themes/twentyseventeen\$ su notch Password: notch@Blocky:/var/www/html/wp-content/themes/twentyseventeen\$ whoami

notch

notch@Blocky:/var/www/html/wp-content/themes/twentyseventeen\$

### 5. Escalada de privilegios

Comprobamos los permisos de sudoers que tenemos, y vemos que tenemos una via directa de convertirnos en root.

notch@Blocky:/var/www/html/wp-content/themes/twentyseventeen\$ sudo -l [sudo] password for notch: Matching Defaults entries for notch on Blocky: env\_reset, mail\_badpass, secure\_path=/usr/local/sbin\:/usr/local/bin\:/usr/sbin\:/usr/bin\:/sbin\:/bin\:/snap/bin User notch may run the following commands on Blocky: (ALL : ALL) ALL notch@Blocky:/var/www/html/wp-content/themes/twentyseventeen\$

#### Ejecutamos "sudo su" y conseguimos resolver la máquina.

notch@Blocky:/var/www/html/wp-content/themes/twentyseventeen\$ sudo su root@Blocky:/var/www/html/wp-content/themes/twentyseventeen# whoami root

root@Blocky:/var/www/html/wp-content/themes/twentyseventeen#

Sin embargo, nos devuelve un error de "ACCESS\_DENIED".

comation.PSCredential('htb\jea\_to comation.PSCredential('htb\jea\_to credential \$cred = Authenticat

Revisamos la <u>documentación</u> y parece que puede que nos falte el parámetro ConfigurationName. Probamos de nuevo.

1. Enter-PSSession -Computer 10.10.10.210 -credential \$cred -Authentication Negotiate -ConfigurationName jea\_test\_account

Logramos acceder al sistema. Ya solo nos queda leer la flag de root. Para ello, usamos la función definida "Check-file", que vimos anteriormente. En esta máquina, no está pensada para que puedas convertirte en administrador, de una forma interactiva.

1. Check-File C:\ProgramData\..\Users\Administrator\Desktop\root.txt